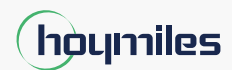

Otwarta energia dla wszystkich

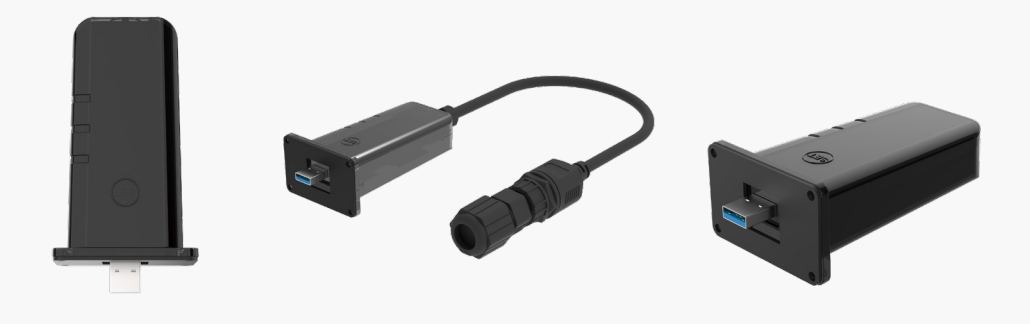

Moduł transferu danych

# Przewodnik szybkiej instalacji

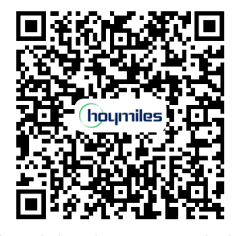

Instrukcja obsługi dostępna przez kod QR lub na www.hoymiles.com/resources/download/

DTS-WIFI-G1 DTS-Ethernet-G1 DTS-4G-G1

Region: Globalny Wer. 1.1

hoymiles.com

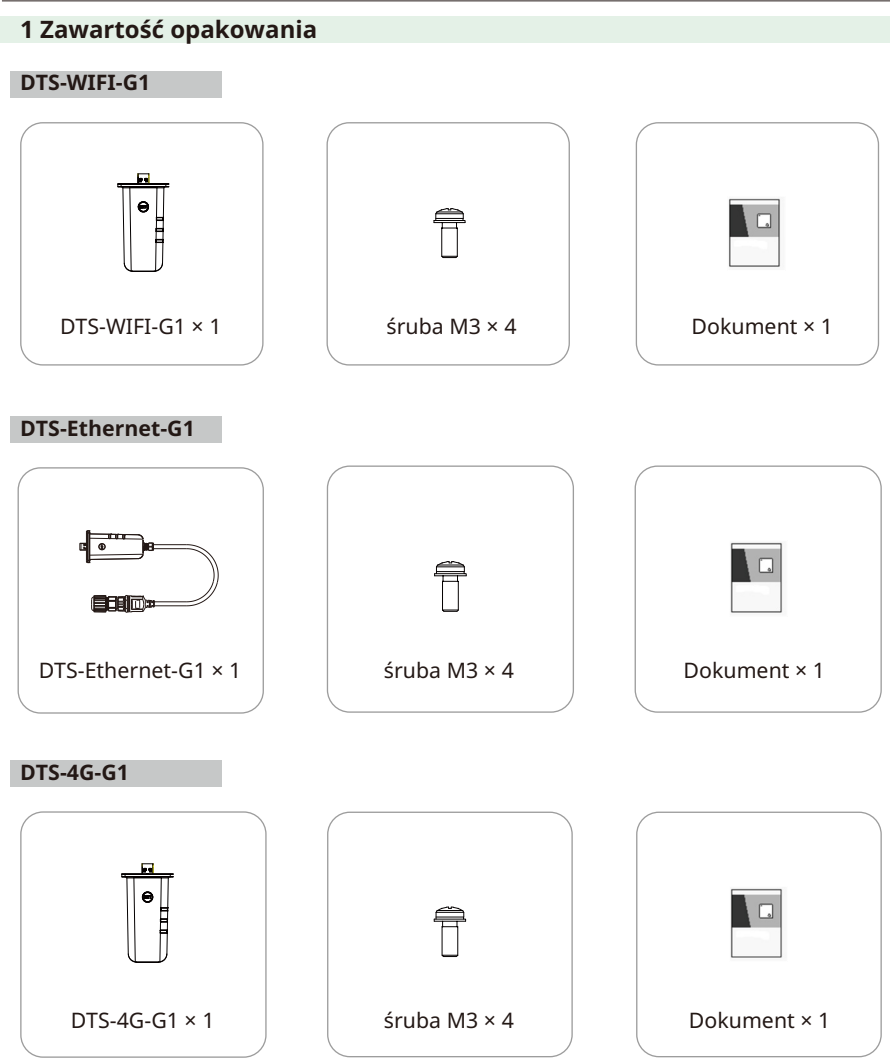

2 Montaż modułu

## Połączenie Wi-Fi i 4G

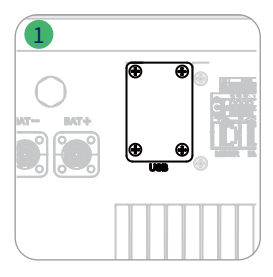

### Połączenie Ethernet

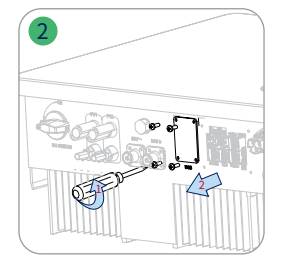

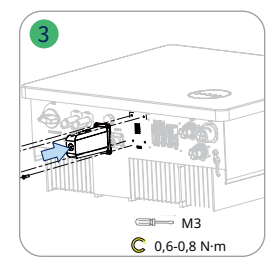

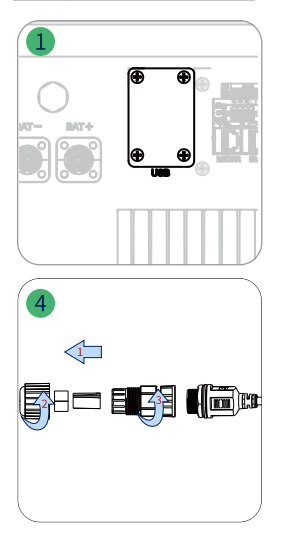

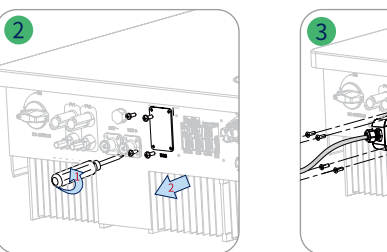

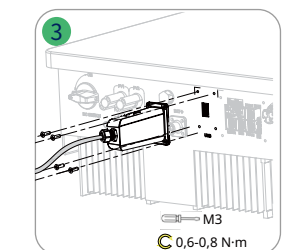

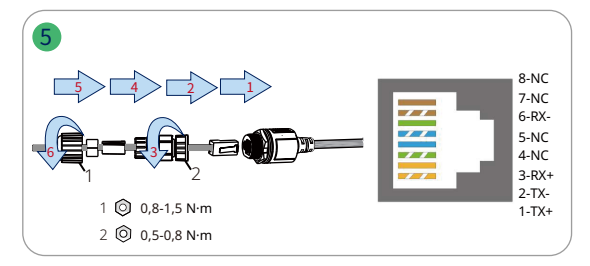

### 3 Wskaźniki

Krok 1 Włącz falownik.

Krok 2 Sprawdź stan komunikacji na wskaźnikach DTS.

| Wskaźnik | Stan | Opis                                                                 |
|----------|------|----------------------------------------------------------------------|
| RUN      | Wł.  | DTS włączony.                                                        |
|          | Wył. | DTS nie jest włączony.                                               |
| СОМ      | Wł.  | Prawidłowa komunikacja z falownikiem.                                |
|          | Wył. | Nieprawidłowa komunikacja z falownikiem.                             |
|          | Wł.  | Prawidłowa komunikacja z S-Miles Cloud.                              |
| NET      | Wył. | Nieprawidłowa komunikacja z S-Miles Cloud.                           |
|          | Miga | Nieprawidłowa komunikacja z S-Miles Cloud, ale sieć jest podłączona. |

#### 4 Konfiguracja DTS online

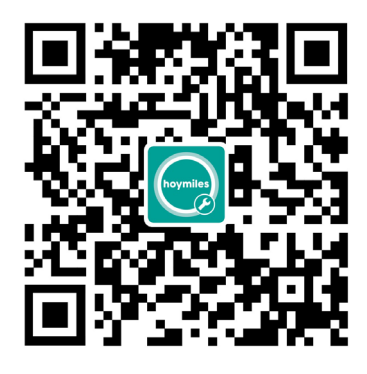

- 1. Wyszukać "Hoymiles" w App Store (iOS) lub Play Store (Android) lub zeskanować kod QR, aby pobrać aplikację Hoymiles Installer.
- 2. Uruchomić aplikację i zalogować się w niej za pomocą danych i hasła do konta instalatora. Nowi instalatorzy Hoymiles powinni wcześniej złożyć u dystrybutora wniosek o utworzenie konta instalatora.
- 3. Połączyć się z DTS za pomocą aplikacji.
  - (a) Otworzyć aplikację dla instalatora na smartfonie/tablecie i zalogować się. Kliknąć "EiO" na dole strony, a następnie kliknąć "Konfiguracja sieci".

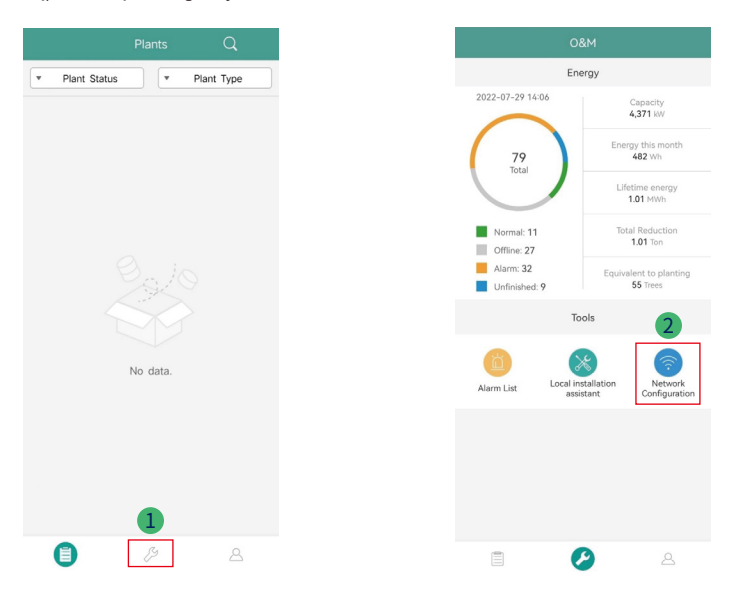

#### Moduł transferu danych Przewodnik szybkiej instalacji

(b) Wybrać sieć bezprzewodową DTS i kliknąć Połącz. (Nazwa sieci DTS składa się z liter DTS i numeru seryjnego urządzenia, a domyślne hasło to: ESS12345)

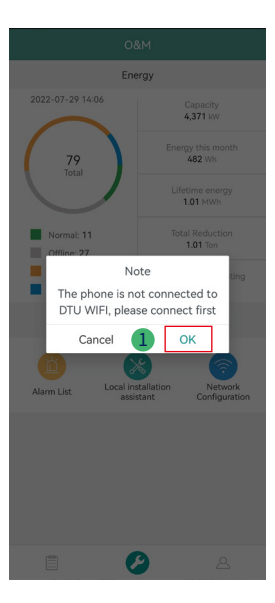

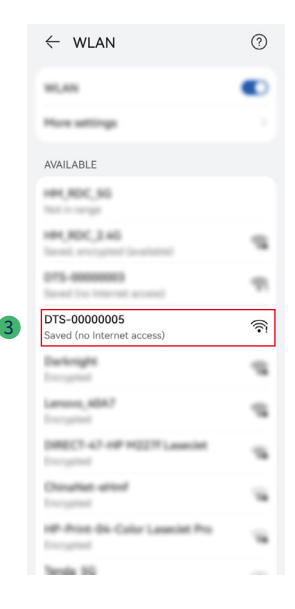

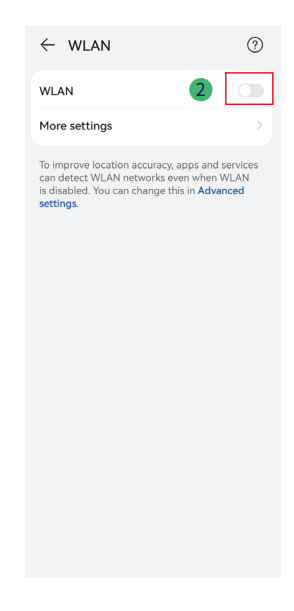

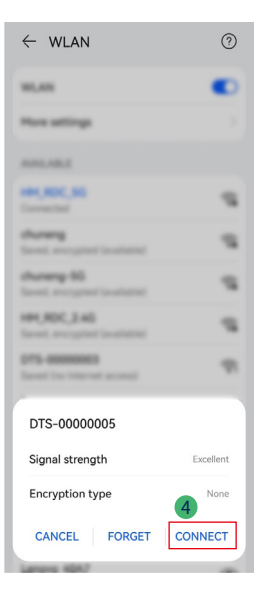

- 4. Konfiguracja sieci.
  - (a) Po połączeniu ponownie kliknąć "Konfiguracja sieci", aby przejść do strony Konfiguracja sieci.
  - (b) Wybrać router Wi-Fi i wprowadzić hasło.
  - (c) Kliknąć "Wyślij do DTU".

| Energy                    |                                 |                               |
|---------------------------|---------------------------------|-------------------------------|
| 2022-07-29 14:0           | 16                              | Capacity<br>4,371 kW          |
| 79<br>Total               | Ene                             | rgy this month<br>482 Wh      |
|                           |                                 | Lifetime energy<br>1.01 MWh   |
| Normal: 11<br>Offline: 27 | То                              | tal Reduction<br>1.01 Ton     |
| Alarm: 32                 | Equiv                           | alent to planting<br>55 Trees |
| Tools                     |                                 |                               |
| Alarm List                | Local installation<br>assistant | Network<br>Configuration      |
|                           |                                 |                               |
|                           |                                 |                               |
|                           |                                 |                               |
|                           | 0                               | 8                             |

5. Sprawdzić, czy wskaźnik DTS świeci w kolorze niebieskim, co oznacza pomyślne nawiązanie połączenia.

Konfiguracja sieci zajmuje około 1 minuty, prosimy o cierpliwość. Jeśli połączenie z siecią nie udało się, sprawdzić działanie połączenia z internetem zgodnie ze wskazówkami.

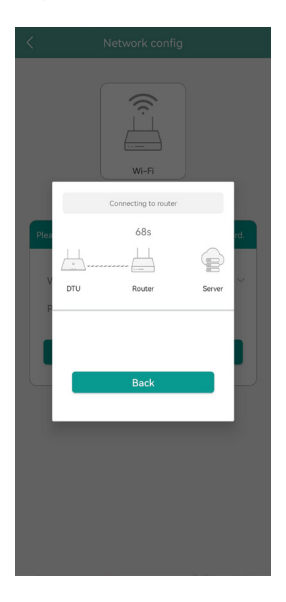

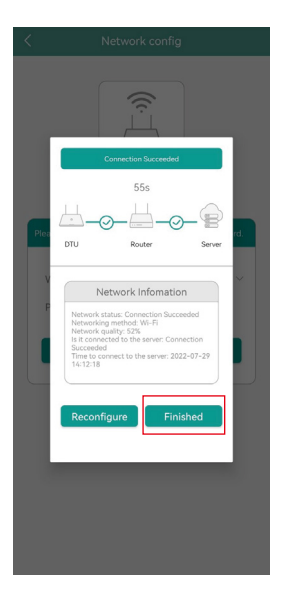